## 【 ログイン\_iPhone 】

1. 共通認証ログイン画面 / FIDO 認証でログイン

| Kindai Mail (@kindai.ac.jp)         cob - C 2x o c 3 HILL (認識が必要です)         (パンワード)         ノスワード         ・ログインすると、各種サービスが要求するユーザ風性情<br>なと送信します。         ・ログインすると、各種サービスが要求するユーザ風性情<br>なと送信します。         ・ログインすると、各種サービスが要求するユーザ風性情<br>なと送信します。         ・DOORE版でログインする場合は、下のボタンをクリ<br>ックしてください         ・DOORE版でログインT         ・CR時間感証またはFIDO感証の設定はこちらから<br>で)         ・2段時認証またはFIDO認証の設定はこちらから<br>(フロード変更 / リセット)         ・パスワード変更 / リセット         ・のログインすると、ブラウザを聞じるまではサービス<br>へのログイン特定パスワード入力が不要となります。ロ | ☆ 近畿大学<br>KINDAI UNIVERSITY                                                       |
|----------------------------------------------------------------------------------------------------|-----------------------------------------------------------------------------------|
| とのサービスのご利用には認証が必要です。<br>(ドIDA 1 ID)<br>「パスワード<br>レガイン<br>・ログインすると、各種サービスが要求するユーザ風性情<br>なと送信します。<br>・DOO認証でログインする場合は、下のボタンをクリ<br>ックしてください<br>FDOO認証でログイン<br>・CR時酸証またはFIDO認証の設定はこちらから<br>(ア)<br>2段階認証またはFIDO認証の設定<br>・Cパスワード変更/リセットはこちら<br>パスワード変更/リセットはこちら<br>パスワード変更/リセットは                                                                                                    | Kindai Mail (@kindai.ac.jp)                                                       |
| KINDAI ID パスワード ログインすると、各種サービスが要求するユーザ属性情<br>なと送信します。 ・ログインすると、各種サービスが要求するユーザ属性情<br>なと送信します。 ・IDO認証でログインする場合は、下のボタンをクリ<br>ックしてください FIDO認証でログイン ・100認証でログイン ・100認証でログイン ・2段階認証またはFIDO認証の設定はこちらから ・2段階認証またはFIDO認証の設定 ・パスワード変更/リセットはこちら<br>パスワード変更/リセット ・パスワード変更/リセット ・一度ログインすると、ブラウザを聞じるまではサービス<br>へのログイン時にパスワード入力が不要となります。ロ                                                                                                    | このサービスのご利用には認証が必要です。                                                              |
| バスワード                                                                                                    | KINDALID                                                                          |
| ログイン                                                                                                    | パスワード                                                                             |
| <ul> <li>ログインすると、各種サービスが要求するユーザ属性情報を送信します。</li> <li>・FIDO認証でログインする場合は、下のボタンをクリックしてください         FIDO認証でログイン     </li> <li>・2段階認証またはFIDO認証の設定はこちらから         2段階認証またはFIDO認証の設定     </li> <li>・パスワード変更/リセットはこちらパスワード変更/リセット</li> <li>・パスワード変更/リセット</li> <li>・一度ログインすると、ブラウザを閉じるまではサービスへのログイン時にパスワード入力が不要となります。ロ</li> </ul>                                                                                                    | ログイン                                                                              |
| <ul> <li>・FIDO認証でログインする場合は、下のボタンをクリックしてください</li> <li>・FIDO認証でログイン</li> <li>・2段階認証またはFIDO認証の設定はこちらから</li> <li>・2段階認証またはFIDO認証の設定</li> <li>・パスワード変更/リセットはこちら<br/>パスワード変更/リセットはこちら</li> <li>・パスワード変更/リセットはこちら</li> <li>・パスワード変更/リセットはこちら</li> <li>・パスワード変更/リセット</li> </ul>                                                                                                    | ∗ ログインすると、各種サービスが要求するユーザ属性情<br>報を送信します。                                           |
| FDORKECH<br>FDORKE マログイン<br>・2段階部歴またはFDO認証の設定はこちらから<br>②<br>2段階部歴またはFDO認証の設定<br>・パスワード変更/リセットはこちら<br>パスワード変更/リセットはこちら<br>パスワード変更/リセット<br>・<br>・<br>度ログインすると、ブラウザを聞じるまではサービス<br>へのログイン時にパスワード入力が不要となります。ロ                                                                                                    | <ul> <li>FIDO認証でログインする場合は、下のボタンをクリ</li> <li>ックしてください</li> </ul>                   |
| <ul> <li>・2段階認証またはFIDO認証の設定はこちらから</li> <li>2段階認証またはFIDO認証の設定</li> <li>パスワード変更/リセットはこちら<br/>パスワード変更/リセットはこちら</li> <li>パスワード変更/リセット</li> <li>・一度ログインすると、ブラウザを閉じるまではサービス<br/>へのログイン時にパスワード入力が不要となります。ロ</li> </ul>                                                                                                    | FIDO認証でログイン                                                                       |
| 2段階認証またはFIDO認証の設定<br>・パスワード変更/リセットはこちら<br>パスワード変更/リセット<br>* 一度ログインすると、ブラウザを閉じるまではサービス<br>へのログイン時にパスワード入力が不要となります。ロ                                                                                                    | <ul> <li>2段階認証またはFIDO認証の設定はこちらから</li> </ul>                                       |
| <ul> <li>パスワード変更/リセットはこちら<br/>パスワード変更/リセット</li> <li>*一度ログインすると、ブラウザを閉じるまではサービス<br/>へのログイン時にパスワード入力が不要となります。ロ</li> </ul>                                                                                                    | 2段階認証またはFIDO認証の設定                                                                 |
| バスワード変更 / <u>リセット</u><br>* 一度ログインすると、ブラウザを閉じるまではサービス<br>へのログイン時にパスワード入力が不要となります。ロ                                                                                                    | ・パスワード変更/リセットはこちら                                                                 |
| *一度ログインすると、ブラウザを閉じるまではサービス<br>へのログイン時にパスワード入力が不要となります。ロ                                                                                                    | <u>パスワード変更</u> / <u>リセット</u>                                                      |
| グアウトする場合はブラウザを閉じてください。                                                                                                    | *一度ログインすると、ブラウザを閉じるまではサービス<br>へのログイン時にパスワード入力が不要となります。ロ<br>グアウトする場合はブラウザを閉じてください。 |
| 近畿大学 KUDOS学生センター<br>お同い合わせは、KUDOS WEBの <u>お同い合わせフォーム</u> からお願いし<br>ます。                                                                                                    | 近畿大学 KUDOS学生センター<br>お同い合わせは、KUDOS WEBの <u>お同い合わせフォーム</u> からお願いし<br>ます。            |

2. ID を入力して FIDO 認証でログイン

| 近畿大学<br>KINDAI UNIVERSITY<br>Kindai Mail (@kindai.ac.jp)                  |
|---------------------------------------------------------------------------|
|                                                                           |
| FIDO腮証でログイン                                                               |
| ※ログインすると、各種サービスが要求するユーザ属性情報を送信します。                                        |
| ・パスワードでログインする場合は、下のボタンをク<br>リックしてください。                                    |
| パスワードでログイン                                                                |
| ・2段階認証またはFIDO認証の設定はこちらから                                                  |
| 2段階認証またはFIDO認証の設定                                                         |
| ・ <b>パスワード変更/リセットはこちら</b><br><u>パスワード変更</u> / <u>リセット</u>                 |
| *一度ログインすると、ブラウザを閉じるまではサービスへのログイン時にパスワード入力が不要となります。ログアウトする場合はブラウザを閉じてください。 |
| 近畿大学 KUDOS学生センター<br>お問い合わせは、KUDOS WEBの <u>お問い合わせフォーム</u> からお願いし<br>ます。    |

・共通認証ログイン画面より、〔FIDO 認証でログイン〕ボタンをタップ

## ・KINDAI ID を入力し、〔FIDO 認証でログイン〕ボタンをタップ

## 3. パスキーを使用してサインイン

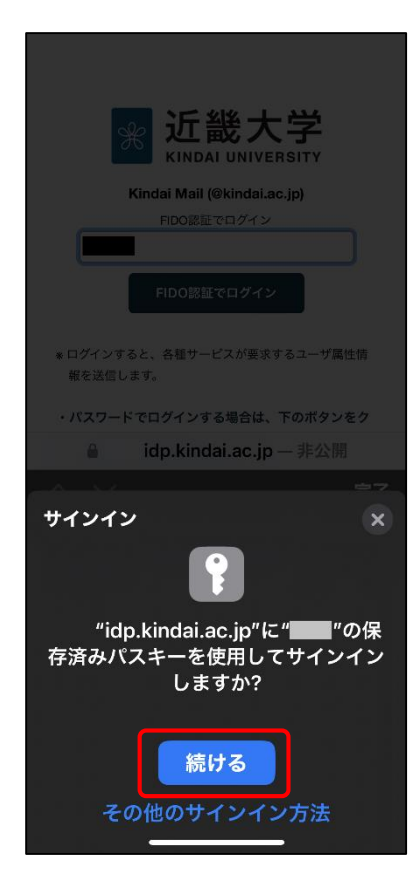

4. スマホでの生体認証完了

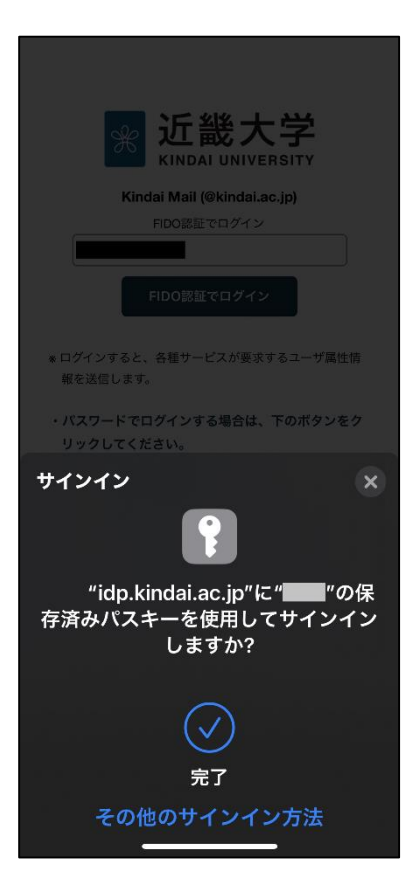

・〔続ける〕ボタンをタップして生体認証

## 生体認証によるサインインに成功すると、ログイン完了